## 綁定車牌號碼並提交清關

## 1. 點選【迷你菜單】>點選【我要清關】 >點選運輸方式後選取申報單/准照

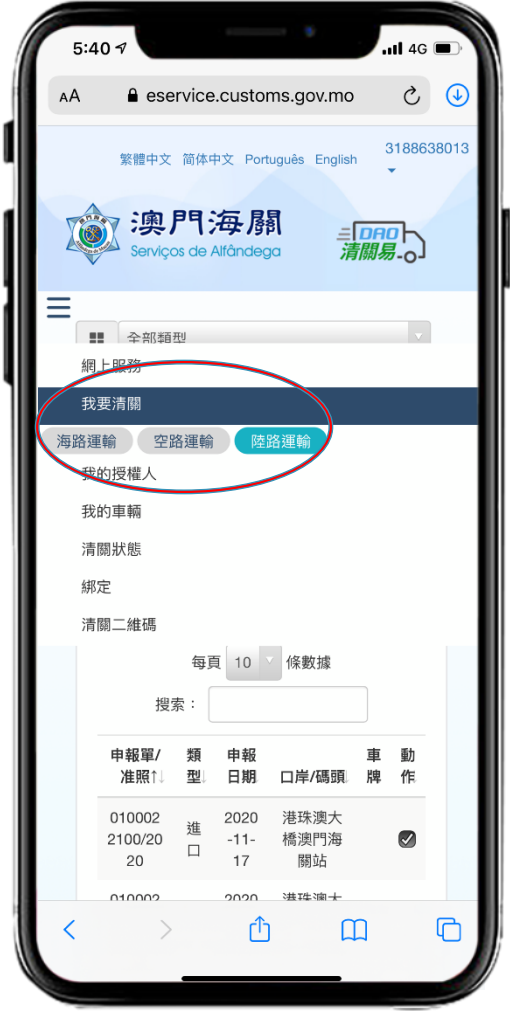

2. 指定承運人

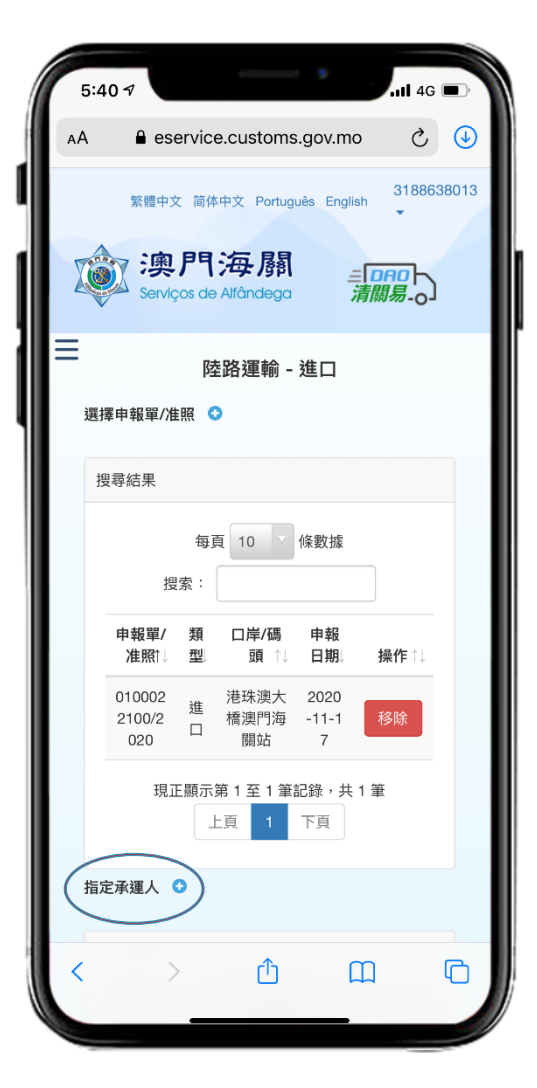

## 5:40 7 4G 🔳 eservice.customs.gov.mo ى چ AA 繁體中文 简体中文 Português English 3188638013 AT04 澳門海關 *三□日□* 清關易-○ Serviços de Alfândega 請選擇承運人: 搜尋結果 每頁 10 《條數據 搜索: 性 流動電話 承運人名稱 ↑↓ 質 號碼↑↓ 操作 個 +852 88 人 88\*\*\*\* 個 +853 77 人 77\*\*\*\* 個 +853 11 1 人 11\*\*\*\* 個 +853 11 人 11\*\*\*\* 個 +852 11 人 11\*\*\*\* Ш C Û

3. 選取承運人後按【確定】

## 4. 按【確定】綁定車牌號碼 並提交清關

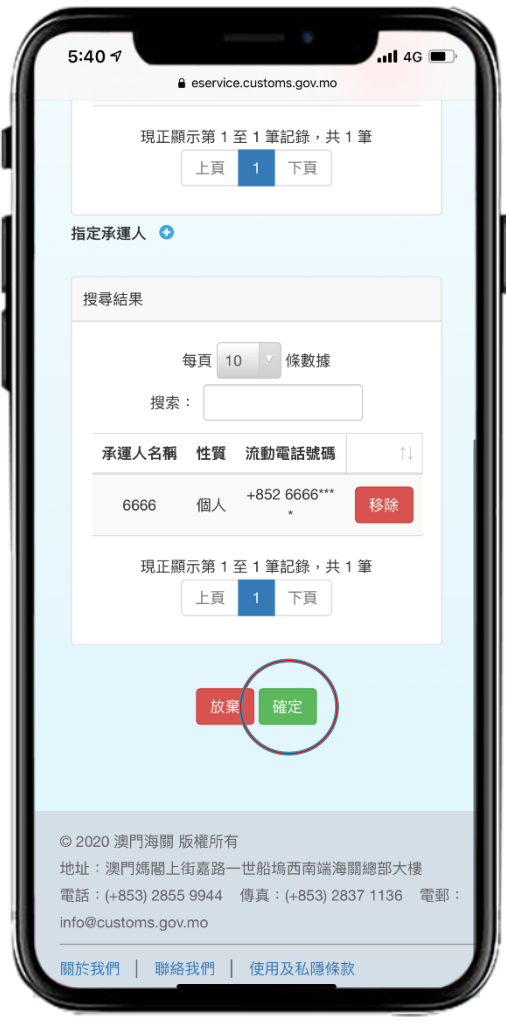